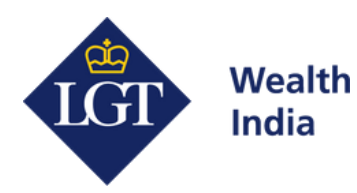

# **LGT India Platform** How to Log In

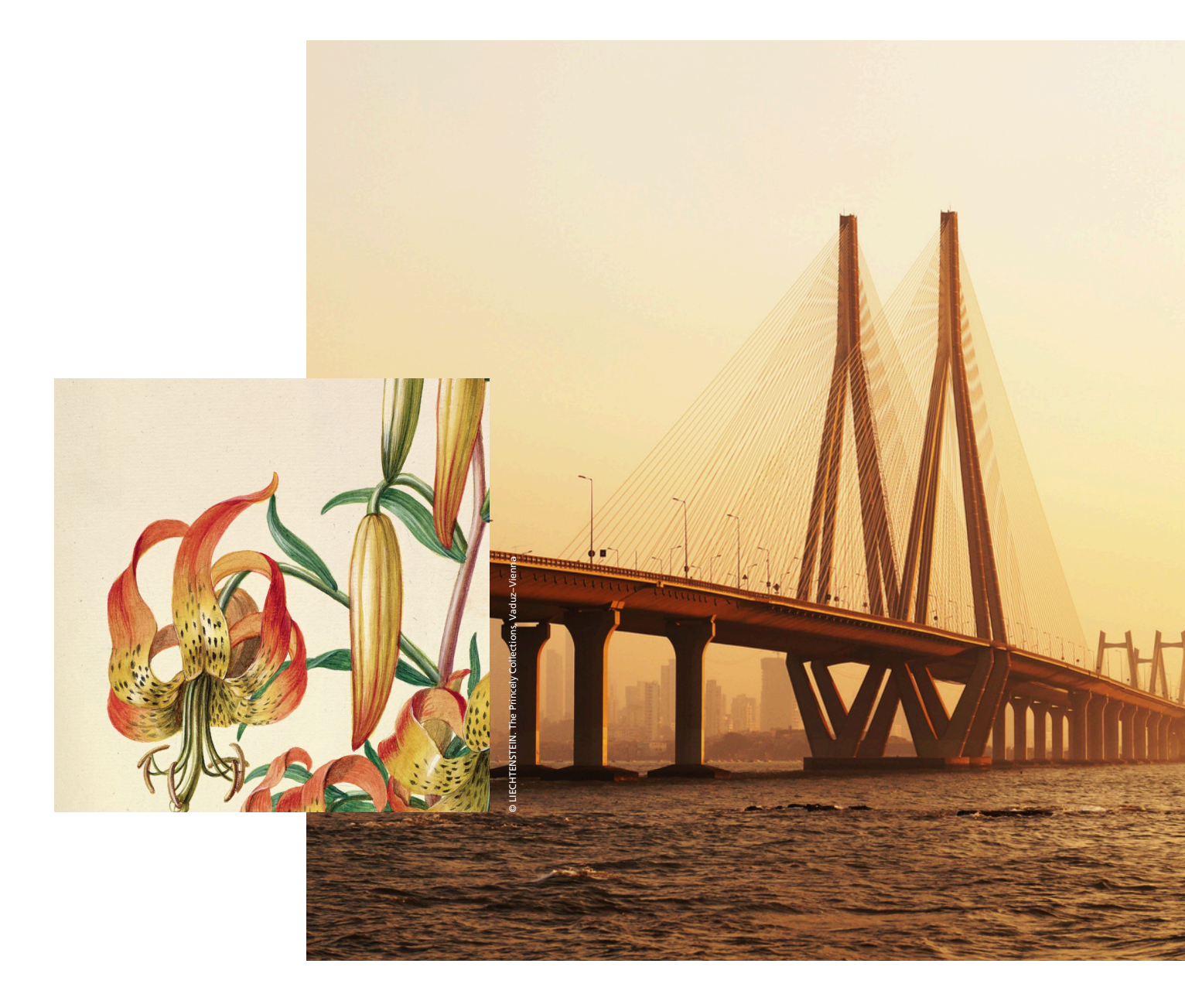

Forward looking for generations

## Log in to LGT Wealth India

The LGT India Platform offers our private clients convenient and secure access to their portfolio analytics and reporting. Learn how to log in or create an account. Navigate to our <u>E-Access Help Page</u> in case you have any queries.

### Head to the Web Portal

Click here to open the web application of the LGT India Platform: <u>mylogin.lgtindia.in</u> The page should look like below:

| Weith<br>India                                                                                                    | T Wealth India                                                                                                    |  |
|----------------------------------------------------------------------------------------------------|----------------------------------------------------------------------------------------------------|--|
| Client Log In<br>AN (PERMANENT ACCOUNT NUMBER)<br>Generate 019 Person<br>Berson<br>Berso | New to Online Access?<br>Access your complete investment portfolio through<br>our secure digital platform. Register now to begin<br>your seamless wealth management experience.<br>Get Started<br>About Us<br>For detailed information about LGT Wealth India's<br>legacy and expertise in private wealth management,<br>please visit twww.lgfindia.in<br>Help Pape   IOS App   Andreid App |  |
| Forpot Password? Register                                                                                                    | For any further assistance, please reach out to your<br>Reationship Manager or Senice Manager.                                                                                                    |  |

#### Instructions for a New User

1.

**Click on 'Get Started'.** This will take you to an account creation page.

#### New to Online Access?

Access your complete investment portfolio through our secure digital platform. Register now to begin your seamless wealth management experience.

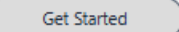

About Us

For detailed information about LGT Wealth India's legacy and expertise in private wealth management, please visit www.lgtindia.in

Or click on this link: <u>https://mylogin.lgtindia.in/wealthspectrum/app/forgotPasswordCriteria</u> The page should look like below:

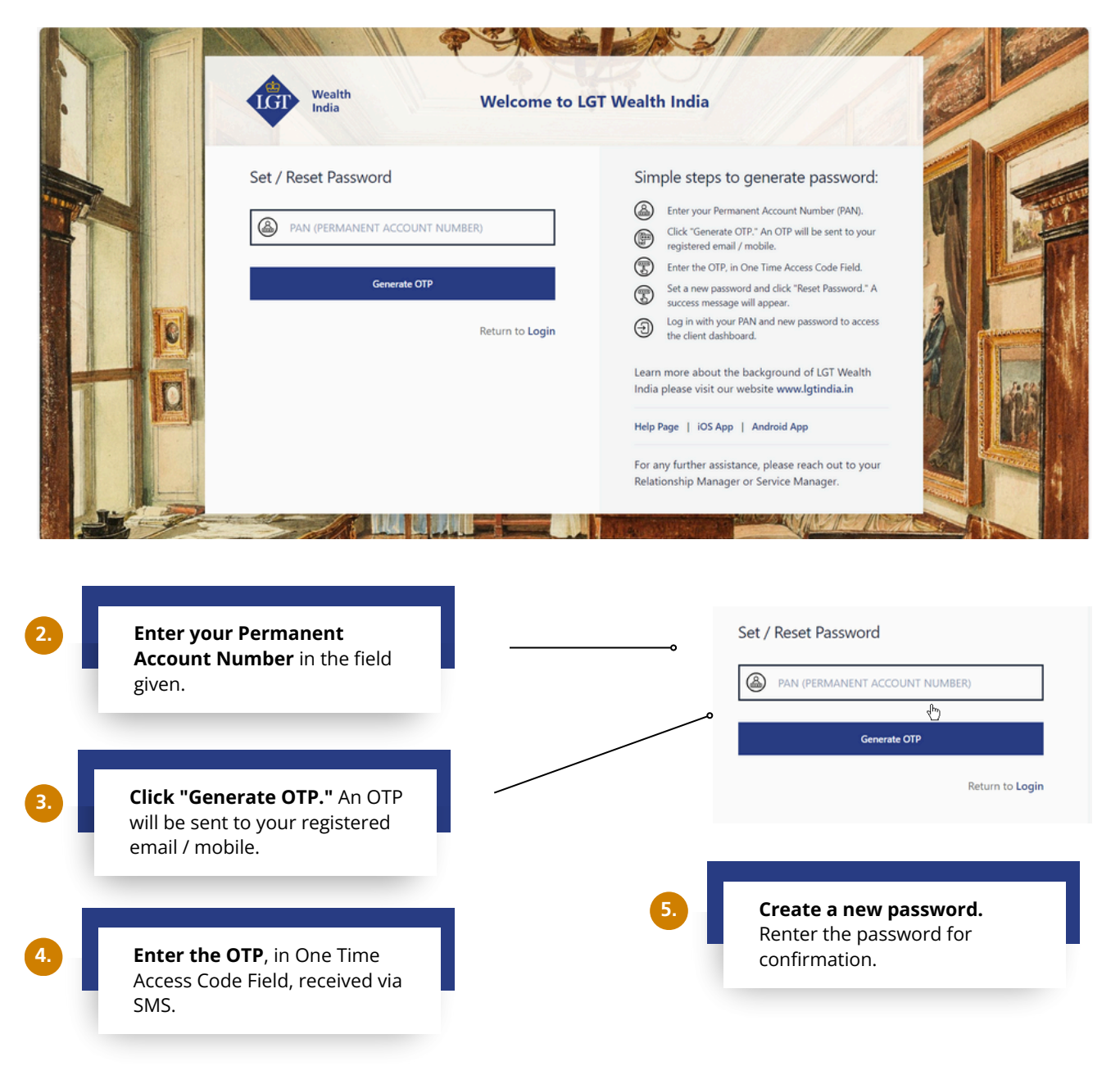

| One time access code (OTP) sent via SMS Set / Reset Password One Time Access Code New Password C Re-enter Password | Simple steps to generate password:                                                               |  |
|----------------------------------------------------------------------------------------------------|--------------------------------------------------------------------------------------------------|--|
| Cancel Result Password Cancel Return to Login                                                                      | For any further assistance, please reach out to your<br>Relationship Manager or Service Manager. |  |

- Password should contain atleast 1 special characters.
- Password should contain atleast 4 different characters.

Navigate back to the LGT India log in page: <u>https://mylogin-</u> <u>bpdnv.lgtindia.in/wealthspectrum/portal/sign-in</u>. Log in with your PAN and new password to access the client dashboard.

### Instructions for an Existing User

### Log in using your Password

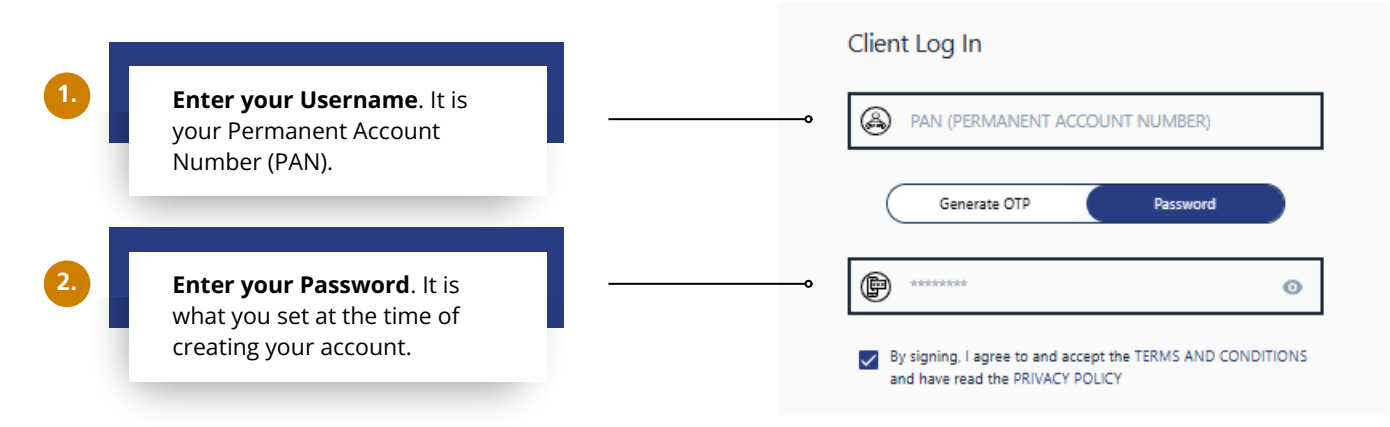

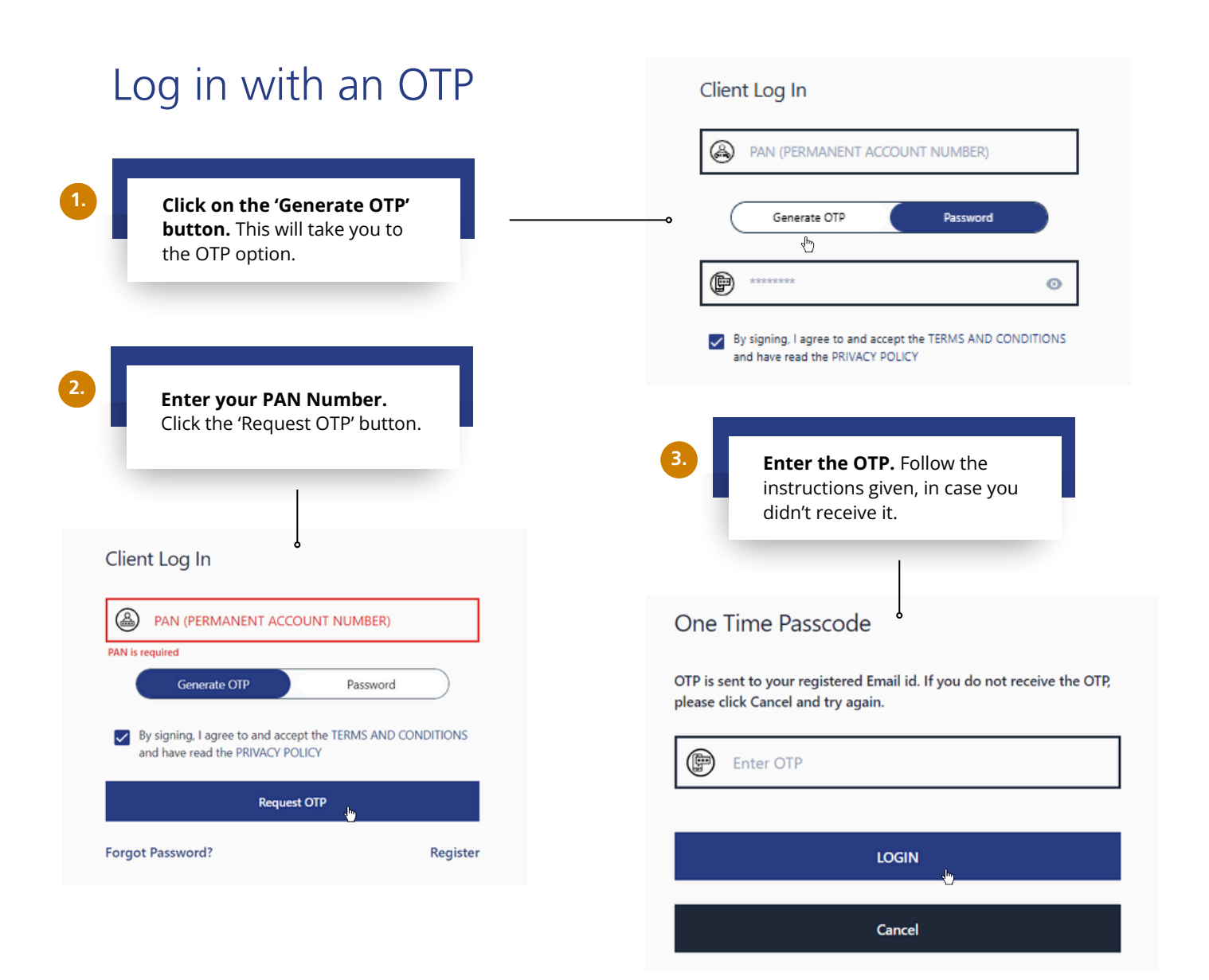

### Login Error

You may get an error in case:

- 1. Wrong PAN Number is put in.
- 2. Account has not been created and you have directly tried logging in.

| Wealth<br>India Welcome                                                                                                    | to LGT Wealth India                                                                                                    |
|----------------------------------------------------------------------------------------------------|----------------------------------------------------------------------------------------------------|
| Invalid PAN (Permanent Account Number) / Pass/cord  Client Log In  PAN (PERMANENT ACCOUNT NUMBER)  Concrate OTP Password  Sy signing. I agree to and accept the TERMS AND CONDITIONS and have read the PRIVACY POLICY | New to Online Access?<br>Access your complete investment portfolio through<br>our seamless wealth management experience.<br>Get Started<br>About Us<br>For detailed information about LGT Wealth India's<br>legacy and expertise in private wealth management,<br>please visit www.lgtindia.in |
| Request OTP<br>Forgot Password? Register                                                                                                    | Help Page   IOS App   Android App<br>For any further assistance, please reach out to your<br>Relationship Manager or Service Manager.                                                                                                    |
|                                                                                                    |                                                                                                    |

In case you face any other issue like not receiving OTP or not being able to login please reach out to you Relationship Manager or Service Manager. Head to this page, to see Frequently Asked Questions: <u>https://www.lgtindia.in/en/lgt-wealth-help</u>

#### Disclaimer

This User Manual ("Manual") is provided by LGT Wealth India Private Limited ("LGT Wealth India") solely for informational purposes to users of the LGT India Platform. The content herein is intended to assist clients in navigating the functionalities of the platform and should not be construed as financial, investment, legal or tax advice. The contents, if any, made herein are expression of views and should not be deemed or construed to be advice for the purpose of purchase or sale of any security, derivatives or any other security through LGT wealth India or otherwise solicitation offering anv or of nor anv investment/trading opportunity on behalf of the issuer(s) or LGT wealth India. These informations are meant to serve as a professional guide for the readers. The names of securities mentioned herein do not in any manner indicate their prospects or returns and used only for reference purpose only.

While every effort has been made to ensure the accuracy of the information provided, LGT Wealth India makes no representations or warranties, express or implied, as to the accuracy, completeness or adequacy of the information contained in this Manual. LGT Wealth India disclaims any liability for errors, omissions or inaccuracies in the content. LGT Wealth India, its directors, employees, affiliates or representatives shall not be held liable for any direct, indirect, incidental, consequential, or punitive damages arising from the use of this Manual or reliance on the information herein.

The functionalities and features described in this Manual are subject to change at the sole discretion of LGT Wealth India. Updates, modifications, or discontinuations of specific features may occur without prior notice. LGT Wealth India does not endorse or assume responsibility for the content or practices of any websites whether through link or directly

This Manual and all content herein are the exclusive intellectual property of LGT Wealth India. Unauthorized copying, reproduction, distribution, or modification of any part of this Manual is strictly prohibited without prior written consent from LGT Wealth India. This Manual is subject to the applicable laws and regulations governing the services offered by LGT Wealth India. The possession, distribution or usage of this Manual in jurisdictions where such actions are restricted or regulated is the responsibility of the user. Users are advised to observe any legal or regulatory requirements applicable in their iurisdictions.

Any disputes arising from the use of this Manual or the services described herein shall be governed by the laws of India and subject to the exclusive jurisdiction of the courts in Mumbai, India.

#### **Statutory Warning**

Investments in the securities market are subject to market risks. Read all related documents carefully before investing.

By using this Manual, users acknowledge their understanding and agreement to the terms outlined in this disclaimer.

#### LGT Wealth India Private Limited

Registered Office: 7th Floor, A Block, Shiv Sagar Estate, Worli Mumbai 400018 Tel No: +91 22 62396028 Website: www.lgtindia.in E Mail: info@lgtindia.in AMFI Registration No. ARN-201038 Portfolio Management Registration No. INP00008376